# OBTAIN A DRIVING LICENSE

2024

**NEOM PUBLIC SERVICES** 

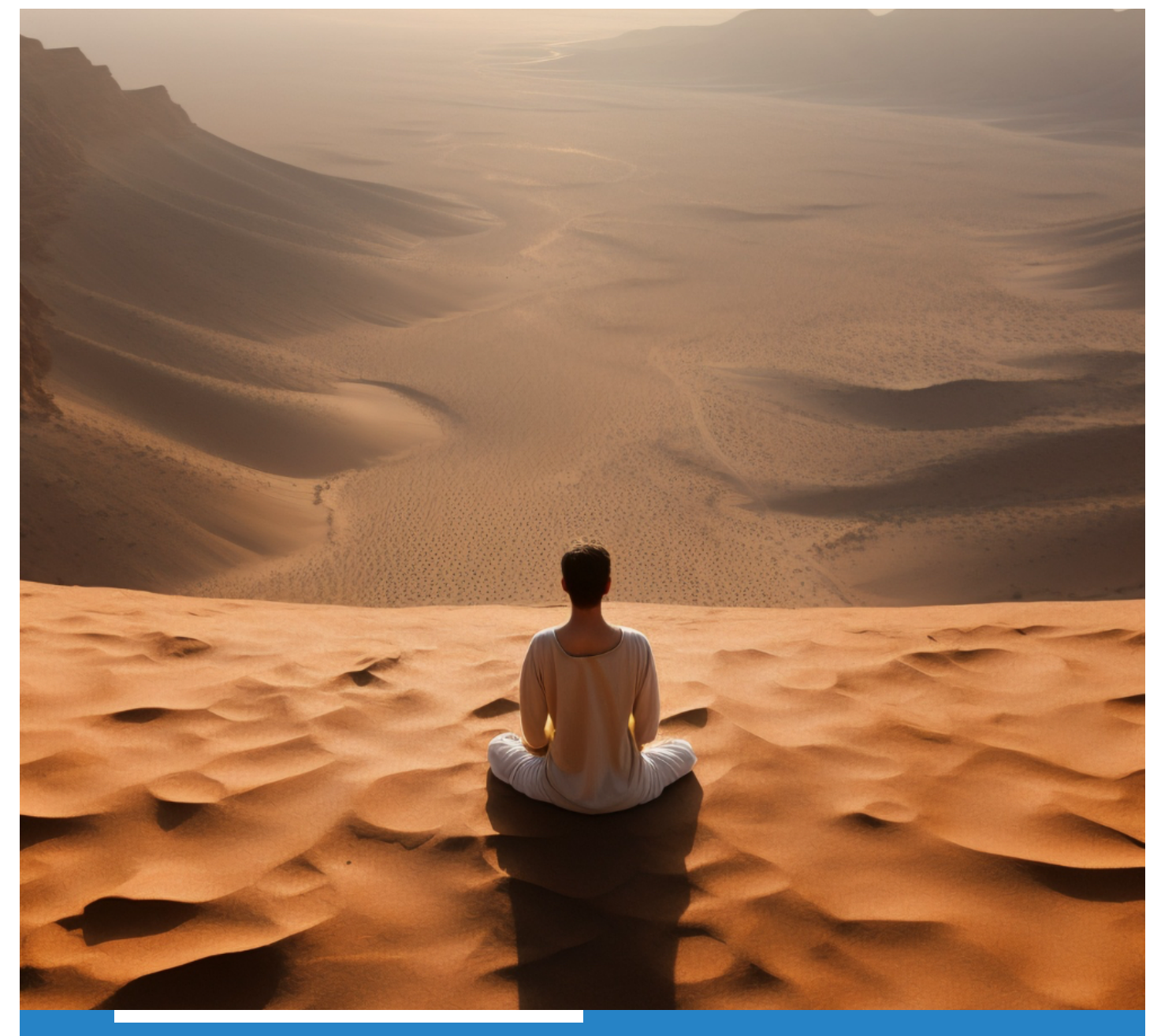

### INTRODUCTION

To obtain a legal driving license in Saudi Arabia, non-Saudi residents need to provide all the required documentation and will be required need to complete training and examination by the General Traffic Department.

### **GENERAL INFORMATION**

#### 1. Rules and Regulations:

- The main regulatory body for driving in the Kingdom is the General Traffic Department of the Ministry of Interior.
- The legal driving age in Saudi Arabia is 18.

### 2. Eligibility and Required Documents:

- An activated account on the Absher platform.
- Payment of required fees.
- Medical check-up report for driving license from certified centers.
- Two passport-sized photographs (4×6 cm).
- Original copy of residence (Iqama) and passport.
- Copy of the appointment ticket.

### 3. Before making an appointment through Absher:

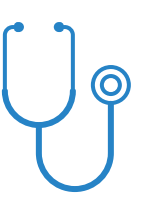

Medical Check: Complete the medical examination at an approved facility.

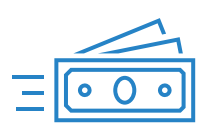

**Payment:** Complete the medical examination at an approved facility.

### 4. The Day of the Appointment

- Bring your original copy of your Iqama.
- Bring your current driving license (They will not keep it).
- Bring proof of payment.
- Copy of the appointment ticket.

## 5. What to expect in the Driving School (this is subject to change based on updated driving school policies):

- 1. With a copy of the appointment confirmation, residents should visit the designated driving school (Traffic Office) to complete the practical and theoretical tests.
- 2. Perform and pass the necessary hours and requirements including the practical and theoretical stages. Supervised by the General Traffic Department.
- 3. you will be provided with a pre-typed letter saying that you pledge you have driving skills, and you accept to take a trial at their driving site to check your skills and if driving lessons are needed you are willing to take driving lessons, based on the results from the driving trial advanced 690, intermediate 1290, beginner 2790SAR. You need to sign that letter and fill in your phone number and iqama and name. (only accepts digital payment no cash)
- 4. Pay the required fees for the driver's license. This can usually be done through the SADAD payment system via your bank
- 5. Once everything is completed, applicants can check the status of their Saudi driving license on the Absher Platform.

## **HOW TO ISSUE A DRIVER LICENSES**

### 1. Absher

Visit and sign-in to Absher Platform

### 2. Click on [Electronic Services] >> [My Services]

| Electronic Services > | Search Type to Search |                               |                      |                                                  |                                     |      |
|-----------------------|-----------------------|-------------------------------|----------------------|--------------------------------------------------|-------------------------------------|------|
| 🍪 Authorization       |                       |                               |                      |                                                  |                                     |      |
| Absher Surveys        |                       | 67                            | 28                   | 202                                              |                                     | 1    |
| Government Payment    | My Services           | Vahicles                      | Family Members       | Workers                                          | Appointm                            | **** |
|                       |                       |                               |                      |                                                  |                                     |      |
|                       |                       |                               | Other Services       |                                                  |                                     |      |
|                       | <                     | ج (                           | — =t                 | <b>Ø</b> X                                       | T                                   | >    |
|                       | ABSHER Reports        | Vehicle Ownership<br>Transfer | Online Plate Auction | Service Suspension<br>and Travel<br>Restrictions | Detailed Query Traffic<br>Violation |      |
|                       |                       |                               | • 0                  |                                                  |                                     |      |

3. Click on [Traffic]

| Electronic Services | Search Type to Search                                                                                                    |
|---------------------|----------------------------------------------------------------------------------------------------|
| 3 Authorization     | Implies > Services                                                                                                    |
| Absher Surveys      | SETUCES                                                                                                    |
| Government Payment  | Postal Delivery Service     Chil Affairs     Passports       Traffic     O Public Security     O General Services       Care of Martyrs and injured families     General Directorate of Prisons     Public Prosecution Services                                                                                                    |
|                     | K       Image: Constraint of the service service servi |

### 4. Click on [Issue Driving License]

| Authorization        | ( My Services > Services > Traffic                                                                                                    |
|----------------------|----------------------------------------------------------------------------------------------------|
| Absher Surveys       | Services Inquiries                                                                                                    |
| O Government Payment | Tawasul     Online Plate Auction Service     Accident Objection/Walver     Renew Driving License     Issue Driving License     Custom Cards |
|                      | Detailed Query Traffic Violation     Dispute Traffic Violations     Extend Traffic Violations Payment     Deadline                          |
|                      | Other Services                                                                                                    |

| Liter Tordic Services       Image: Control of Services         Image: Authorization       Image: Control of Services         Image: Absher Surveys       Image: Control of Services         Image: Control of Services       Velocome in Murcor Appointments Service         Image: Control of Services       This service lets you book an appointment with Traffic for your desired services with the following features:         Image: Book a new Appointment       Update an existing Appointment         Image: Update an existing Appointment       Update an existing Appointment         Image: Update an existing Appointment       To view list of approved medical centers, Citick here,         Image: Update Service       To view list of approved medical centers, Citick here,                                                                                                    | Interface       Interface         Image: Interface       Interface         Image: Interface       Interface                                                                                                    |                       | Electronic Services / Appointments / Traffic / Book an Appointment                                                                                                    |
|----------------------------------------------------------------------------------------------------|----------------------------------------------------------------------------------------------------|-----------------------|----------------------------------------------------------------------------------------------------|
| Image: Authorization   Image: Authorization                                                       | Image: Authorization       Image: Compare the Surveys         Image: Compare the Surveys       Image: Compare the Surveys         Image: Compare the Surveys       Melcome in Muroor Appointments Service         Image: Compare the Surveys       Melcome in Muroor Appointments Service         Image: Compare the Surveys       Melcome in Muroor Appointments Service         Image: Compare the Surveys       Melcome in Muroor Appointment with Traffic for your desired services with the following features:         Image: Social and existing Appointment       Image: Social and existing Appointment         Image: Social and existing Appointment       Image: Social and existing Appointment         Image: Social and existing Appointment       Image: Social and existing Appointment         Image: Social and existing Appointment       Image: Social and existing Appointment         Image: Social and existing Appointment       Image: Social and existing Appointment         Image: Social and existing Appointment       Image: Social and existing Appointment         Image: Social and existing Appointment       Image: Social and existing Appointment         Image: Social and existing Appointment       Image: Social and existing Appointment         Image: Social and existing Appointment       Image: Social and existing Appointment         Image: Social and existing Appointment       Image: Social and existing Appointment         Image: Social and existing | Electronic services / | Traffic Appointments                                                                                                    |
| Image: Subset Surveys       Image: Subset Surveys         Image: Subset Surveys       Image: Subset Surveys         Image: Subset Surveys       Melcome in Murcor Appointments Service         Image: Surveys       Melcome in Murcor Appointments Service         Image: Surveys       Sook a new Appointment with Traffic for your desired services with the following features:         Image: Surveys       Image: Surveys         Image: Surveys       Image: Surveys         Image: Surveys       Image: Su | Image: Absher Surveys       Image: Absher Surveys         Image: Absher Surveys       Image: Absher Surveys         Image: Absher Surveys       Velocome in Murcocr Appointments Service         Image: Absher Surveys       Melcome in Murcocr Appointment services with the following features:         Image: Book an ew Appointment       This service lets you book an appointment with Traffic for your desired services with the following features:         Image: Book an ew Appointment       Update an existing Appointment         Image: Update an existing Appointment       Image: Update an existing Appointment         Image: Update an existing Appointment       Image: Update an existing Appointment         Image: Update an existing Appointment       Image: Update an existing Appointment         Image: Update an existing Appointment       Image: Update an existing Appointment         Image: Update an existing Appointment       Image: Update an existing Appointment         Image: Update an existing Appointment       Image: Update an existing Appointment         Image: Update an existing Appointment       Image: Update an existing Appointment         Image: Update an existing Appointment       Image: Update an existing Appointment         Image: Update Appointment       Image: Update Appointment         Image: Update Appointment       Image: Update Appointment         Image: Update Appointment       Image: Update Appointment                    | Authorization         |                                                                                                    |
| Welcome in Muroor Appointments Service           This service lets you book an appointment with Traffic for your desired services with the following features:           • Book a new Appointment           • Update an existing Appointment           • Vew/Print an existing Appointment           • To view list of approved medical centers, Click here.                                                                                                    | Welcome in Muroor Appointments Service           This service lets you book an appointment with Traffic for your desired services with the following features:           • Book a new Appointment           • Update an existing Appointment           • Update an existing Appointment           • Oracel an existing Appointment           • Oracel an existing Appointment           • Oracel an existing Appointment           • Oracel an existing Appointment           • Oracel an existing Appointment           • To view list of approved medical centers, Click here.           Proceed to service                                                                                                    | De Absher Surveys     |                                                                                                    |
| This service lets you book an appointment with Traffic for your desired services with the following features:<br>• Book a new Appointment<br>• Update an existing Appointment<br>• View/Print an existing Appointment<br>• Cancel an existing Appointment<br>To view list of approved medical centers, Click here.                                                                                                    | This service lets you book an appointment with Traffic for your desired services with the following features:<br>• Book a new Appointment<br>• Update an existing Appointment<br>• View/Print an existing Appointment<br>• Cancel an existing Appointment<br>To view list of approved medical centers, Click here.<br>Proceed to service                                                                                                    | Government Payment    | Welcome in Muroor Appointments Service                                                                                                    |
|                                                                                                    |                                                                                                    |                       | This service lets you book an appontment with Traffic for your desired services with the following features:  Book a new Appointment  Update an existing Appointment  Cancel an existing Appointment  To view list of approved medical centers, Click here.  Proceed to service |

### 6. Click on [Book New Appointment]

|                       | Electronic Services / Appointmen | ts / <u>Traffic</u> / Book a | n Appointment        |                                |                               |                  |        |
|-----------------------|----------------------------------|------------------------------|----------------------|--------------------------------|-------------------------------|------------------|--------|
| Electronic Services > | Traffic Appointments - Appoi     | intments List                |                      |                                |                               |                  |        |
| 3 Authorization       | Available Appointments           | 2<br>Choosing Service        | 3<br>Choosing Branch | 4<br>Choosing Appointment      | 5<br>Appointment Confirmation | 6<br>Appointment | Ticket |
| Absher Surveys        | Currently maximum number of      | of 1 valid appointment       | (s) are allowed.     |                                |                               |                  |        |
| Government Payment    | Book New Appointment             |                              |                      |                                |                               |                  |        |
|                       | Show 10 v entries                |                              |                      |                                | Search:                       |                  |        |
|                       | Reference Number                 | Appointment                  | Date And Time        | Appointment Hijra Date<br>Time | And the Actions               |                  | 0      |
|                       |                                  |                              | No data ava          | itable in table                |                               |                  |        |
|                       | Showing 0 to 0 of 0 entries      |                              |                      |                                |                               | Previous         | Next   |
|                       |                                  |                              | Be                   | ick                            |                               |                  |        |
|                       |                                  |                              |                      |                                |                               |                  |        |

7. From the list of available services, check in Arabic for (التدريب في مدارس تعليم القيادة: تقييم القيادة لمن لديه مهارة متقدم، متوسط، مبتدئ) And then, choose the desired region from the dropdown list.

| Electronic Services / | Issue Driving License  | - Book New Appointme                                                                                                    | vt                                                                          |                                                             |                                                                             |                        |
|-----------------------|------------------------|----------------------------------------------------------------------------------------------------|-----------------------------------------------------------------------------|-------------------------------------------------------------|-----------------------------------------------------------------------------|------------------------|
| Authorization         | Available Appointments | Choosing Service                                                                                                    | 3<br>Choosing Branch                                                        | 4<br>Choosing Appointment                                   | 5<br>Appointment Confirmation                                               | 6<br>Appointment Ticke |
| Absher Surveys        | You can select maxin   | num 2 services                                                                                                    |                                                                             |                                                             |                                                                             |                        |
| Government Payment    | *Mandatory Field       |                                                                                                    |                                                                             |                                                             |                                                                             |                        |
|                       | Services* :            | إصدار رخصة قيادة (لقل)  <br>تقييم القيادة لمن لديه<br>بتدي) لمهنة سائق خاص <br>: طلب تدريب مبتدي في<br>القيادة (30) ساعة | ي مدارس تعليم القيادة:<br>نارة (متقدم - متوسط - م<br>في مدارس تعليم القيادة | راجة آلية) □<br>لمن لديه التدريب ف<br>a منتدى)<br>التدريب ه | إصدار رخصة قيادة (د<br>تعليم القيادة: تقييم القيادة<br>مهارة (متقدم - متوسد | للدريب في مدارس ا      |
|                       | Region" :              | Please Select ~                                                                                                    | Back                                                                        | Next                                                        |                                                                             |                        |

8. From the list of available branches and cities, choose the most suitable and click [Select]

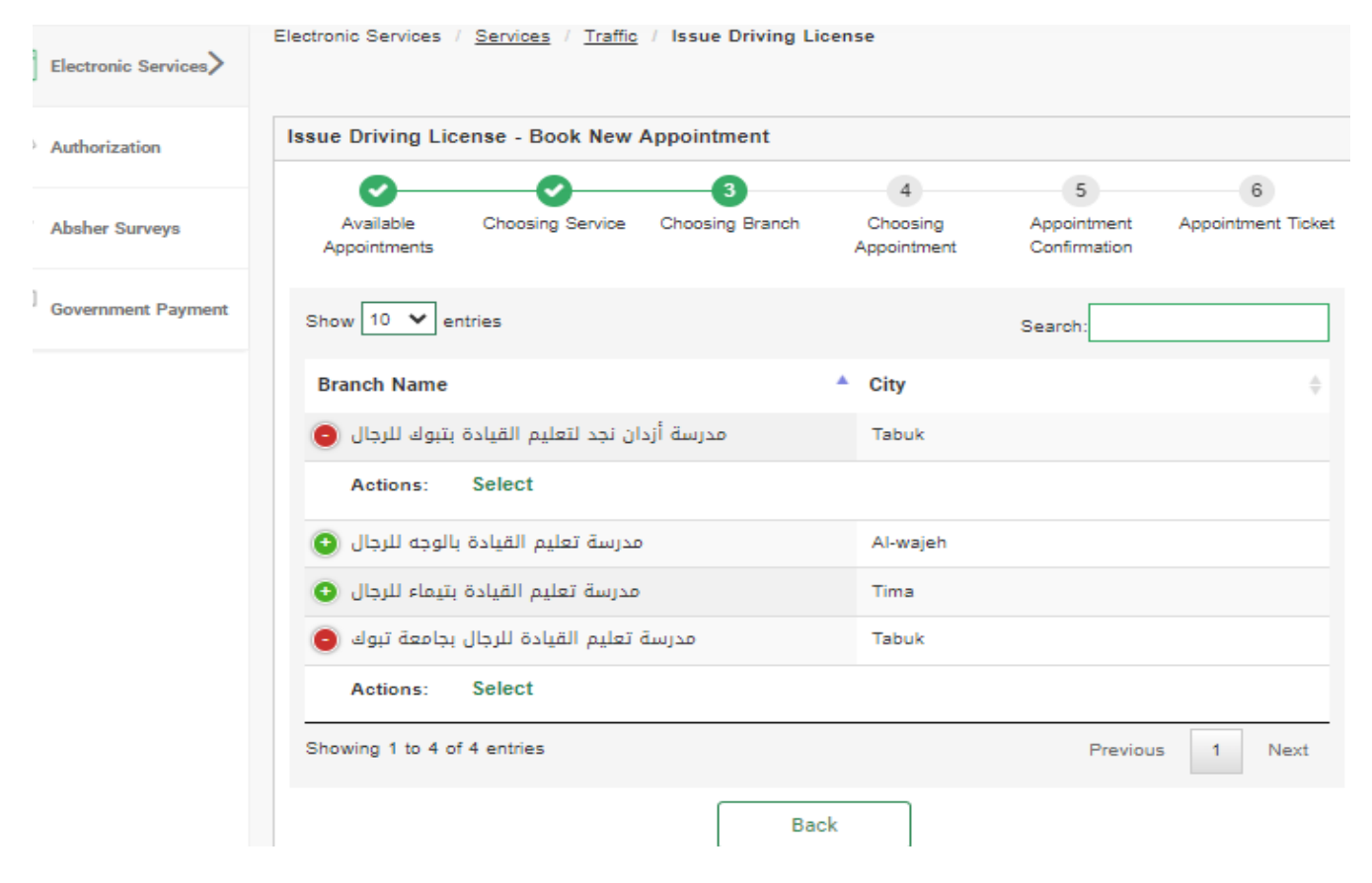

9. Select the preferred date and time for your appointment

|                       | Electronic Services / Appointments / Traffic / Book an Appointment                                                                                                    |
|-----------------------|----------------------------------------------------------------------------------------------------|
| Electronic Services   | Traffic Appointments - Book New Appointment                                                                                                    |
| S Authorization       | Available Appointments Choosing Service Choosing Branch Choosing Appointment Appointment Confirmation Appointment Ticket                                                                                                    |
| Absher Surveys        | Click on green button of your desired date and time                                                                                                    |
| OP Government Payment | Please refer to the Appointment Gregorian date incase of Hijri date is not matching correctly.                                                                                                    |
|                       | Available     Not Available                                                                                                    |
|                       | Tuesday         Op/07/2024         Op/07/2024                                                                                                    |
|                       | Wednesday<br>19/07/2024<br>04/01/1448         Image: Solution of the solution of the solution of the |
|                       | Thursday<br>11/07/2024<br>05/01/1445         T AM         S AM         S AM         I AM         I AM         I 2 PM         I PM         I 2 PM                                                                                                    |
|                       | Sunday<br>14/07/2024<br>06/01/1446         T AM         T AM <tht am<="" th="">         T AM         T AM         <t< td=""></t<></tht>                                                                                                    |
|                       | Monday<br>15/07/2024<br>09/01/1446         Image: Control of the state of the state |
|                       | Tuesday<br>16/07/2024         T AM         S AM         S AM         I AM         I AM <thi am<="" th="">         I AM         I AM</thi>                                                                                                    |
|                       | Back                                                                                                    |

## 10. The appointment details will appear for confirmation, click on [Confirm Appointment Details]

|                    | Issue Driving License - A                                 | Appointment Confin                      | mation                                              |                      |                          |                    |
|--------------------|-----------------------------------------------------------|-----------------------------------------|-----------------------------------------------------|----------------------|--------------------------|--------------------|
| Authorization      | <b>O</b>                                                  | <b>O</b>                                | <b>O</b>                                            | <b>O</b>             | 5                        | 6                  |
|                    | Available Appointments                                    | Choosing Service                        | Choosing Branch                                     | Choosing Appointment | Appointment Confirmation | Appointment Ticket |
| Absher Surveys     | Services                                                  |                                         |                                                     |                      |                          |                    |
| Government Payment | Service Name                                              |                                         | Required Documents                                  |                      |                          |                    |
|                    | س تعليم القيادة: تقييم<br>هارة (متقدم - متوسط -<br>مبتدئ) | التدريب في مدارا<br>القيادة لمن لديه مد | عل بطاقة الهوية الوطنية .1<br>إحضار صورة بالموعد .2 | احضار اد             |                          |                    |
|                    | Branch                                                    | : ك                                     | د لتعليم القيادة النسائية بتبوا                     | مدرسة أزدان نج       |                          |                    |
|                    | Address                                                   | ن :                                     | تبوك حي الريا                                       |                      |                          |                    |
|                    | City                                                      | : Та                                    | abuk                                                |                      |                          |                    |
|                    | Region                                                    | : Та                                    | abuk                                                |                      |                          |                    |
|                    | Day                                                       | : T                                     | uesday                                              |                      |                          |                    |
|                    | Appointment Date and                                      | Time Hijra : 1                          | 6/02/1446 03:00 PM                                  |                      |                          |                    |
|                    | Appointment Date and                                      | Time Gregorian : 2                      | 0/08/2024 03:00 PM                                  |                      |                          |                    |
|                    |                                                           |                                         | Bra                                                 | anch Map             |                          |                    |
|                    |                                                           |                                         |                                                     |                      |                          |                    |
|                    |                                                           |                                         |                                                     |                      |                          |                    |
|                    |                                                           |                                         |                                                     |                      |                          |                    |
|                    |                                                           |                                         |                                                     |                      |                          |                    |
|                    |                                                           |                                         |                                                     |                      |                          |                    |
|                    |                                                           |                                         |                                                     |                      |                          |                    |
|                    |                                                           |                                         |                                                     |                      |                          |                    |
|                    |                                                           |                                         |                                                     |                      |                          |                    |
|                    |                                                           |                                         |                                                     |                      |                          |                    |
|                    |                                                           |                                         |                                                     |                      |                          |                    |
|                    |                                                           |                                         |                                                     |                      |                          |                    |
|                    |                                                           |                                         |                                                     |                      |                          |                    |
|                    |                                                           |                                         |                                                     |                      |                          |                    |

11. Your appointment Ticket will include the location and time details. Click on [Print] to print the ticket and bring with you to the appointment

|                       | Issue Driving License - Appointment Ticket                                                                                                    |
|-----------------------|----------------------------------------------------------------------------------------------------|
| C Authorization       | 0 0 0 0 0                                                                                                    |
| 😥 Absher Surveys      | Available Appointments Choosing Service Choosing Branch Choosing Appointment Appointment Confirmation Appointment Tisket                                                                                                    |
| TT Government Payment |                                                                                                    |
| 50                    | HHN00999812052030419900314                                                                                                    |
|                       |                                                                                                    |
|                       | ÷                                                                                                    |
|                       | الإدارة العامة للمرور                                                                                                    |
|                       | مدرسة أزدان نجد                                                                                                    |
|                       | التعليم البيادة النسكية<br>بنيون المكتب                                                                                                    |
|                       |                                                                                                    |
|                       | رقم الغوية المعيل                                                                                                    |
|                       |                                                                                                    |
|                       | المراجع من المراجع المراجع الم |
|                       | classi                                                                                                    |
|                       | adylfilestall Restall ciplinde                                                                                                    |
|                       | ريمار مورية المورية . التدريب في مداوس تعليم القيادة: تقييم القيادة امن تديه معارة (مللدم - ا<br>الوطنية<br>(يضار مورة بالموحد . 2                                                                                                    |
|                       |                                                                                                    |
|                       |                                                                                                    |
|                       | کروکې البولاح<br>Branch Nap                                                                                                    |
|                       |                                                                                                    |
|                       |                                                                                                    |
|                       |                                                                                                    |
|                       |                                                                                                    |
|                       |                                                                                                    |
|                       |                                                                                                    |
|                       | Back To The List Of Appointments Print                                                                                                    |